## ขั้นตอนการติดตามเอกสารการเบิกจ่ายเงิน (สำหรับผู้เบิกจ่ายเงิน)

1. เข้าสู่เว็บไซต์ ระบบรับ-ส่งและติดตามเอกสารการเบิกจ่ายเงิน ได้ที่ http://regis.nsru.ac.th/pdoc/

| A                             |                                              | าร มถุ่นายน 2000 [Version 3 |
|-------------------------------|----------------------------------------------|-----------------------------|
| ∎ หนาหลก<br>¶ข่าว             | ศ∎ีข่าว                                      | > ข่าวทั้งหมด               |
| กิจกรรม                       | ⊟ เชือบประชมเพื่อติดตามการใช้งานระบบ         | I7 n.u. 25591               |
| ติดต่อผู้ดูแลระบบ             | ื่⊫ เขึญเข้าเป็นสมาชิก Line กลุ่ม NSRU-pdoc  | [8 jî.u. 2559]              |
|                               | 📄 ขั้นตอนการใช้งานระบบรับ-ส่งและติดตามเอกสาร | [29 w.e. 2559]              |
| เข้าใช้งานระบบ                | 📄 เริ่มใช้งานระบบรับ-ส่งและติดตามเอกสาร      | [27 พ.ค. 2559]              |
| ชื่อสื่อกอื่น                 |                                              |                             |
| รทัสผ่าน                      | 🖬 กิจกรรม                                    | > กิจกรรมทั้งหมด            |
| ເອົາຊ່ <del>ຈນ</del> ນ ອກເລັກ | ມແນງດາງໃນອ່ານຮະນນ ໃຫ້ມານນວຍມາ<br>ເຫລະລານທີ່ຈ |                             |

รูปที่ 1 ระบบรับ-ส่งและติดตามเอกสารการเบิกจ่ายเงิน

2. เข้าใช้งานระบบด้วย NSRU Account ที่ออกให้โดยสำนักวิทยบริการและเทคโนโลยีสารสนเทศ มหาวิทยาลัย ราชภัฏนครสวรรค์

|                                                                                                    | 🚔 เข้าใช้งานระบบ 🚔 เข้าใช้งานระ                                                                                      | ານນ                             |
|----------------------------------------------------------------------------------------------------|----------------------------------------------------------------------------------------------------|---------------------------------|
|                                                                                                    | ชื่อล็อกอิน<br>รหัสผ่าน                                                                                              |                                 |
| <b>ระบบรับ</b><br>สานักงานอธิการ                                                                   | แข้าสู่ระบบ ยกเล้ก<br>เข้าสู่ระบบ<br>ป-ส่งและติดตามเอกสารการเบิกจ่ายเงิน<br>อน เบากิบาลอารอายุงนะสะรรรอ              | ยกเลิก                          |
|                                                                                                    |                                                                                                    | 13 มิถุนายน 2560 [version 3.    |
| หน้าหลัก                                                                                           |                                                                                                    |                                 |
| ข่าว                                                                                               |                                                                                                    |                                 |
| กิจกรรม                                                                                            | <b>เ</b> ∎ีย่าว                                                                                                    | 🕽 ข่าวทั้งหมด                   |
| ติดต่อผู้ดูแลระบบ                                                                                  | 🗅 เมือนไขสมเพื่อต้องวนอาชได้สามสามน                                                                                  | [7 e # 2550]                    |
| ยินดีต่อนรับ                                                                                       | ⊟ เข็กแข้วเป็นสมาชิก Line กลุ่ม NSPLLodor                                                                            | [7 n.u. 2009]<br>[8 ti u. 2550] |
| Gunnard                                                                                            | <ul> <li>รับตอนการให้งานระบบรับ-ส่งและติดตามเลกสาร</li> </ul>                                                        | [29 w e 2559]                   |
| cherge discound<br>samabal y or man                                                                | <ul> <li>รัมใช้งานระบบรับ-ส่งและติดตามเอกสาร</li> </ul>                                                              | [27 W.A. 2559]                  |
| runda                                                                                              |                                                                                                    |                                 |
| ออกจากระบบ                                                                                         | 🖬 กิจกรรม                                                                                                    | > กิจกรรมทั้งหมด                |
| จัดการข้อมูล                                                                                       |                                                                                                    |                                 |
|                                                                                                    |                                                                                                    |                                 |
| ดูเบทดดดามไร้อง<br>บันทึกเรื่อง<br>บันทึกเรื่องแก้ไข<br>ยกเลิกเรื่อง<br>พัมพับาร์โด้ด<br>ส่งเรื่อง |                                                                                                    |                                 |
| ອັດຕາມ 🚨<br>ອັດຕາມ 🏫                                                                               | แนะนำการใช้งานระบบ ให้กับหน่วยบ่ม ∎บรมการใช้งานระบบรับ⊦ลังและติดตาม<br>เพาะวิสาหกิจ เอกสารการเบิกจ่ายเงิน ครั้งที่ 1 |                                 |
| รับเรื่อง<br>ดำเนินการ<br>ส่งคืน<br>ดำเนินการเสร็จ                                                 | รายละเอียด รายละเอียด                                                                                                |                                 |

**รูปที่ 2** เข้าใช้งานระบบ

3. หลังจากเข้าสู่ระบบแล้ว สามารถติดตามเอกสารการเบิกจ่ายเงินได้ดังนี้

3.1 คลิ๊กที่เมนู "**ผู้เบิกติดตามเรื่อง**" จะแสดงรายการเอกสารการเบิกจ่ายเงินเฉพาะที่ติดตามอยู่ ซึ่งผู้เบิกสามารถเลิกติดตามเอกสารโดยคลิกที่ปุ่ม "**เลิกติดตาม**"

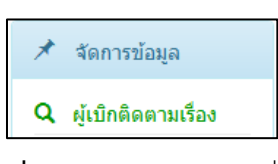

**รูปที่ 3** เมนูผู้เบิกติดตามเรื่อง

| ข่าว                                                                                                    | <b>ผู้เบิกติดตามเรื่อง</b> |                              |                         |                      |                      |                                             |                 |           |                         |
|----------------------------------------------------------------------------------------------------|----------------------------|------------------------------|-------------------------|----------------------|----------------------|---------------------------------------------|-----------------|-----------|-------------------------|
| <mark>กิจกรรม</mark>                                                                                                    |                            | ปีงบประม                     | าณ: 2560                | ٩                    | ค้นหาเรื่อง          |                                             |                 | ช่อน/     | ช่อน/แสดงพาเนลค้นหา *** |
| ดิดต่อผู้ดูแลระบบ                                                                                                    |                            |                              |                         |                      |                      |                                             |                 |           |                         |
| ยินดีต้อนรับ                                                                                                    | <mark>สำดับ</mark>         | รหัสเอกสาร                   | เลข PR                  | วันที่เบิก           | แหล่งเงินที่<br>เบิก | รายการที่เบิก                               | ชื่อผู้เบิกเงิน | จำนวนเงิน | การติดตาม               |
| terlinge dansmed<br>State-affect your mast                                                                                | 1                          | MR6000170                    | -                       | 6 มี.ค. 2560         | งบประมาณ<br>แผ่นดิน  | ค่าจ้างพนักงานราชการ ประสาเดือนมีนาคม 2560  | suchra dannal   | 39,830.00 | < เล็กติดตาม            |
| ออกจากระบบ                                                                                                    |                            | บันทึกเรื่อง 7 มี            | .ค. 2560 ส่งเรื่อง      | 7 มี.ค. 2560 รับเรือ | ง 9 มี.ค. 2560       |                                             |                 |           |                         |
|                                                                                                    |                            | and drawn of                 | fartal politics         |                      |                      |                                             |                 |           |                         |
| จัดการข้อมูล                                                                                                    | 2                          | MR6000287                    | tetal addre             | 14 พ.ศ. 2560         | งบประมาณ<br>แผ่นดิน  | ค่าจ้างพนักงานราชการ ประสาเดือนพฤษภาคม 2560 | velays daroost  | 39,830.00 | < ເລີກຄືດສານ            |
| <b>จัดการข้อมูล</b><br>ผู้เปิกติดตามเรื่อง<br>บันทึกเรื่อง<br>บันทึกเรื่อง<br>ยกเลิกเรื่อง<br>ทิมพ์บาร์โด้ด<br>ลุ่งเรื่อง | 2                          | MR6000287<br>มันทึกเรื่อง 15 | -<br>พ.ค. 2560 ส่งเรือง | 14 พ.ศ. 2560         | งบประมาณ<br>แผ่นดิน  | ต่าจ้างพนักงานราชการ ประจำเดือนพฤษภาคม 2560 | vality facout   | 39,830.00 | 🕏 ເລີກຄືດຕານ            |

## รูปที่ 4 รายการเอกสารเบิกจ่ายเงินเฉพาะที่ติดตามอยู่

| ไอคอน | ความหมาย      | หมายเหตุ                                                                            |
|-------|---------------|-------------------------------------------------------------------------------------|
|       | บันทึกเรื่อง  | <mark>หน่วยงาน</mark> บันทึกเรื่องในระบบรับ-ส่งและติดตามเอกสารการเบิกจ่ายเงิน       |
|       | ส่งเรื่อง     | <mark>หน่วยงาน</mark> ส่งเรื่องในระบบฯ และเตรียมนำส่งเอกสารเรื่องเบิกจ่ายเงิน       |
|       | รับเรื่อง     | <mark>กลุ่มงานคลัง/พัสดุ</mark> รับเรื่องแล้ว                                       |
|       | ดำเนินการ     | <mark>กลุ่มงานคลัง/พัสดุ</mark> กำลังดำเนินการตรวจเรื่องเบิกจ่ายเงิน                |
|       | ส่งต่อ        | <mark>กลุ่มงานพัสด</mark> ุตรวจเรื่องเสร็จแล้วส่งเรื่องต่อไปยัง <b>กลุ่มงานคลัง</b> |
|       | คืนเพื่อแก้ไข | <mark>กลุ่มงานคลัง/พัสดุ</mark> คืนเรื่องให้ <mark>หน่วยงาน</mark> เพื่อแก้ไข       |
|       | ยกเลิก        | <mark>หน่วยงาน</mark> ยกเลิกเรื่องในระบบฯ                                           |
|       | เสร็จแล้ว     | <mark>กลุ่มงานคลัง</mark> ดำเนินการตรวจเสร็จแล้ว ให้ผู้เบิกมารับเช็คได้             |
|       | เสร็จแล้ว     | <mark>กลุ่มงานคลัง</mark> ดำเนินการตรวจเสร็จแล้ว กรณีเบิกจ่ายเงินเพื่อคืนเงินยืม    |

3.2 สามารถค้นหารายการทั้งหมดได้ที่ปุ่ม "ค้นหาเรื่อง" เบงบระมาณ: 2560 (จับบระมา รายการทั้งหมดที่มีในปีงบประมาณนั้นๆ ทั้งที่ติดตามอยู่และไม่ได้ติดตามแล้ว สามารถค้นหารายการแบบละเอียดได้โดยการคลิกที่ปุ่ม "ซ่อน/แสดงพาเนลค้นหา" (ม่อน/แสดงหาเนลค้นหา จะแสดงรายการค้นหาแบบละเอียดเพิ่มเติม

|                            | ผู้เบิกติดตามเรื่อง                                                                        |                         |
|----------------------------|--------------------------------------------------------------------------------------------|-------------------------|
| ปังบประมาณ:                | 2560 Q ศัมหาเรื่อง                                                                         | ช่อน/แสดงทาเนลคันหา *** |
| วันที่บันทึกเรื่อง:        | עולולולאפא/ני                                                                              |                         |
| เลข PR:                    |                                                                                            |                         |
| วันที่เบิก:                | วว/ดด/ปปปป                                                                                 |                         |
| รหัสเงินที่เบิก:           | ป้อนบางส่วนของรายการ เช่น "%ค่าวิทยากร%"                                                   |                         |
| แหล่งเงินที่เบิก:          | เลือกทุกแหล่งเงิน ั<br>ถึงรายการอะไรก็ได้                                                  |                         |
| รายการที่เบิก:             | (ป้อนบางส่วนของชื่อ เช่น "สม%" หมายถึงชื่อทึ<br>ขึ้นต้นด้วย "สม", "%" หมายถึงชื่ออะไรก็ได้ |                         |
| ชื่อผู้เบิกเงิน/จนท.พัสดุ: |                                                                                            |                         |
| จำนวนเงิน:                 |                                                                                            |                         |
|                            | Q ค้นหาเรื่อง ยกเลิก                                                                       |                         |

## รูปที่ 5 ค้นหารายการแบบละเอียด

| 4 | MR6000104                        | - 10 ม.ค. 2560                 | งบประมาณ<br><mark>แ</mark> ผ่นดิน | ด่าจ้างพนักงานราชการ เดือน มกราคม 2560       | underse fiancesi | 39,83 <mark>0.00</mark> | 🛛 ดิดตาม     |
|---|----------------------------------|--------------------------------|-----------------------------------|----------------------------------------------|------------------|-------------------------|--------------|
|   | <u>บันทึกเรื่อง 11 ม.ค. 2560</u> | ส่งเรื่อง 11 ม.ค. 2560 รับเรื  | að 13 ม.ค. 2560                   | เสร็จแล้ว 26 ก.พ. 2560                       |                  |                         |              |
| 5 | MR6000116                        | - 2 n.w. 2560                  | งบประมาณ<br>แผ่นดิน               | ต่าจ้างพนักงานราชการ<br>เดือนกุมภาพันธ์ 2560 | unders thereog   | 39,830.00               | 🛛 ดิดตาม     |
|   | <u>ขันทึกเรื่อง</u> 3 ก.พ. 2560  | ส่งเรื่อง 3 ก.พ. 2560 รับเรื่อ | и 4 п. н. 2560 и                  | สร้านถ้ว 26 ก.พ. 2560                        |                  |                         |              |
| 6 | MR6000170                        | - 6 มี.ค. 2560                 | งบประมาณ<br>แผ่นดิน               | ค่าจ้างพนักงานราชการ ประจำเดือนมีนาคม 2560   | undarja diamonik | 39,830.00               | < เลิกดิดดาม |
|   | <u>ขันทึกเรือง</u> 7 มี.ค. 2560  | ส่งเรื่อง 7 มี.ค. 2560 รับเรือ | <b>9</b> มี.ค. 2560               |                                              |                  |                         |              |
| 7 | MR6000229                        | - 6 เม.ย. 2560                 | งบประมาณ<br>แผ่นดีน               | ด่าจ้างพนักงานราชการ เดือนเมษายน 2560        | college damonti  | 39,830.00               | 🛛 ดีดตาม     |
|   | <u>ขันทึกเรื่อง</u> 7 เม.ย. 2560 | สังเรือง 7 เม.ย. 2560 รับเรื   | 200 7 (1). II. 2560               | เสร็จแต้ 2 26 เม.ย. 2560                     |                  |                         |              |
| 8 | MR6000287                        | - 14 พ.ค. 2560                 | งบประมาณ<br>แผ่นดิน               | ค่าจ้างพนักงานราชการ ประจำเดือนพฤษภาคม 2560  | enders Record    | 39,830.00               | < เลิกดิดตาม |
|   | <u>ขันทึกเรื่อง 15</u> พ.ค. 2560 | ส่งเรื่อง 15 พ.ค. 2560 รับเรื  | av 16 w.e. 2560                   |                                              |                  |                         |              |

รูปที่ 6 รายการเอกสารเบิกจ่ายเงินที่ค้นหา